# Cognito Forms - Approval Workflow

Add an Approval Workflow to your Cognito Form in 2 easy steps.

#### You will need the following prerequisites:

- 1. An Approval Donkey account (sign up for a FREE 30 day trial <u>here</u>)
- 2. At least one Approval Donkey Panel (approval workflow), see a guide <u>here</u> for details on how to one set-up
- 3. A Cognito Form to add the approval workflow to (https://www.cognitoforms.com/)

## Step 1 – Copy the Panel Email Address

On the basis you have the prerequisites in place, complete the following:

• Log into Approval Donkey, navigate to the Panel you want to add and copy the Panels Email address

This can be done like any copy function e.g. Select and Ctrl C or right click and 'copy email address'

Form Approvals

FormApprovals-56d57835-344a-4341-94c7-1b7cc6638e96@approvaldonkey.com

### Step 2 – Paste the Panel Email address into Cognito Forms

- If not already, sign into your Cognito Forms account and select 'Build'
- Select the 'Submission Settings' section and go to 'Notification Emails'
- In the 'To' field paste the Panel Email address
- Select Save and that's it, all done

#### Notification

| From                                            | Send When Submitted   |                   |
|-------------------------------------------------|-----------------------|-------------------|
| Cognito Forms                                   | Always When Never     |                   |
| Email address for replies to the notification.  |                       |                   |
| To                                              | Send When Updated     |                   |
| FormApprovals-56d57835-344a-4341-94c7-1b7cc6638 | Always When Never     |                   |
| Separate recipients with a semicolon (;).       | Attach?               |                   |
| Subject                                         | Uploaded files        |                   |
| Basic Contact Form - Name                       | Documents             |                   |
| Message                                         | Include?              |                   |
| View full entry at CognitoForms.com.            | Entry details         | 🖌 Org & Form name |
|                                                 | Include Sharing Link? | View link         |

Now whenever your form is submitted it will automatically go through the Approval Donkey workflow you have just added. Give it a test run now.

**Quick tip**: Include a field to capture the submitter email address so you can forward status updates to them or set-up a Zap with Zapier to automate it.

See <u>https://www.approvaldonkey.com/</u> for any other information you may require, or send us an email to <u>info@approvaldonkey.net</u>

×